## Instituto dos Vinhos do Douro e do Porto, I. P.

## Como instalar o programa de DCP's?

Instale a aplicação (ficheiro "**DCP2023E-Setup.exe**") e siga as instruções até concluir o processo. Ao abrir a primeira vez, vai-lhe aparecer um ecrã de configuração do Local de Recolha.

| Configurar o Local de Receção                                                                                                    | Ca                    |
|----------------------------------------------------------------------------------------------------|-----------------------|
| Esta Base de Dados ainda não se encontra configurada. Se ainda não<br>tiver o ficheiro de configuração, pode obtê-lo acedendo ao menu<br>"Ações\Vindima" na Área Reservada IVDP e seguindo as instruções. Se<br>já possuir o ficheiro, selecione-o clicando no botão abaixo. Obrigado. | de<br>loc<br>co<br>Ca |
|                                                                                                    | nu                    |
|                                                                                                    | ou                    |
|                                                                                                    | со                    |
| de configuração                                                                                                    | tei                   |
|                                                                                                    | Re                    |
| Local Receção encontrado:                                                                                                    |                       |
| Numeração atribuída: 20 1600200001 a 1600209999                                                                                                    |                       |
| Entidade:                                                                                                    |                       |
| Tipo: C 20144002000001 20145002000001                                                                                                    |                       |
|                                                                                                    |                       |
| Cancelar Confirmar                                                                                                    |                       |

Caso já tenha o ficheiro de configuração desse local, pode avançar com a configuração. Caso ainda não tenha numeração atribuída ou o ficheiro de configuração respetivo, terá de o pedir na Área Reservada aos Operadores (no nosso site

<u>https://areareservada.ivdp.pt/</u>, menu **Ações | Vindima | Envio DCP**) ou recorrendo aos nossos serviços da Régua (Preferencialmente por email).

A Base de dados encontra-se **inicialmente vazia** sendo necessário fazer o pedido das Autorizações de Produção necessárias. Esses pedidos podem ser feito na Área Reservada aos Operadores (no nosso site <u>https://areareservada.ivdp.pt/</u>, menu **Ações | Vindima | Pedido AP p/DCP**) ou recorrendo aos nossos serviços (Preferencialmente por email). Posteriormente terá de importar o ficheiro recebido acedendo ao menu **Geral | Importação de Alterações** do Programa DCP.

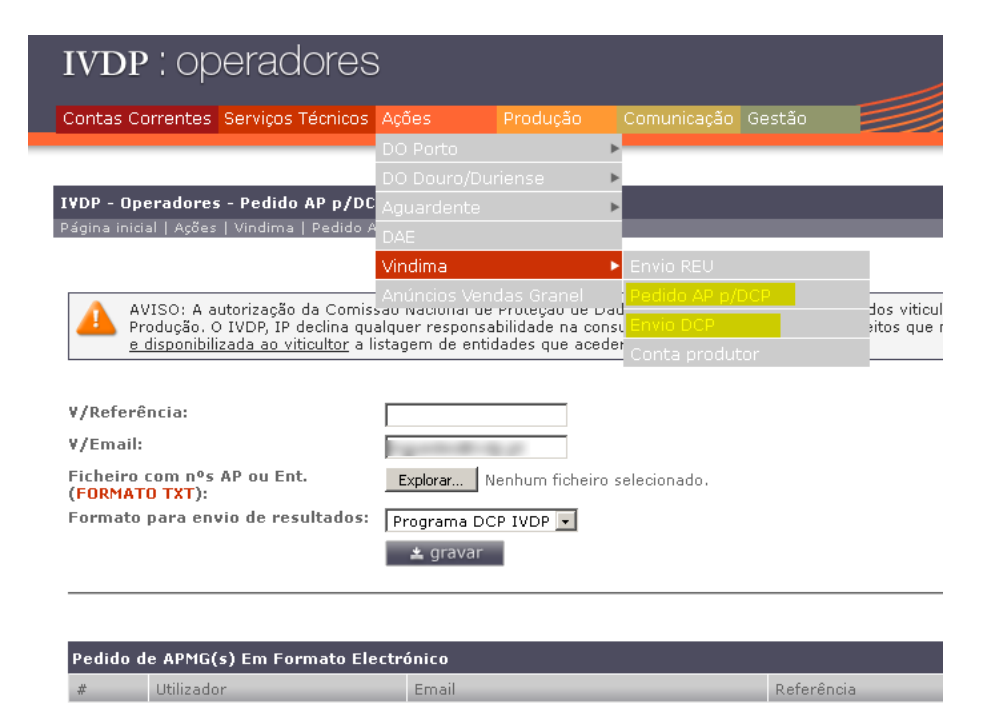